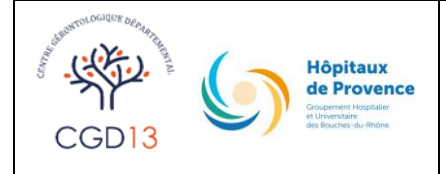

#### GUIDE POUR L'INSCRIPTION A LA SELECTION FPC 2024

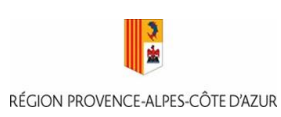

**INSTITUT DE FORMATION EN SOINS INFIRMIERS** 

# INSCRIPTION SUR NOTRE SITE INTERNET WWW.CGD13.FR, A PARTIR DU LIEN <u>https://myselect-paca.epsilon-</u>

informatique.net/g/regroupement-aix-marseille-universite

## 1 - Cliquer sur s'inscrire

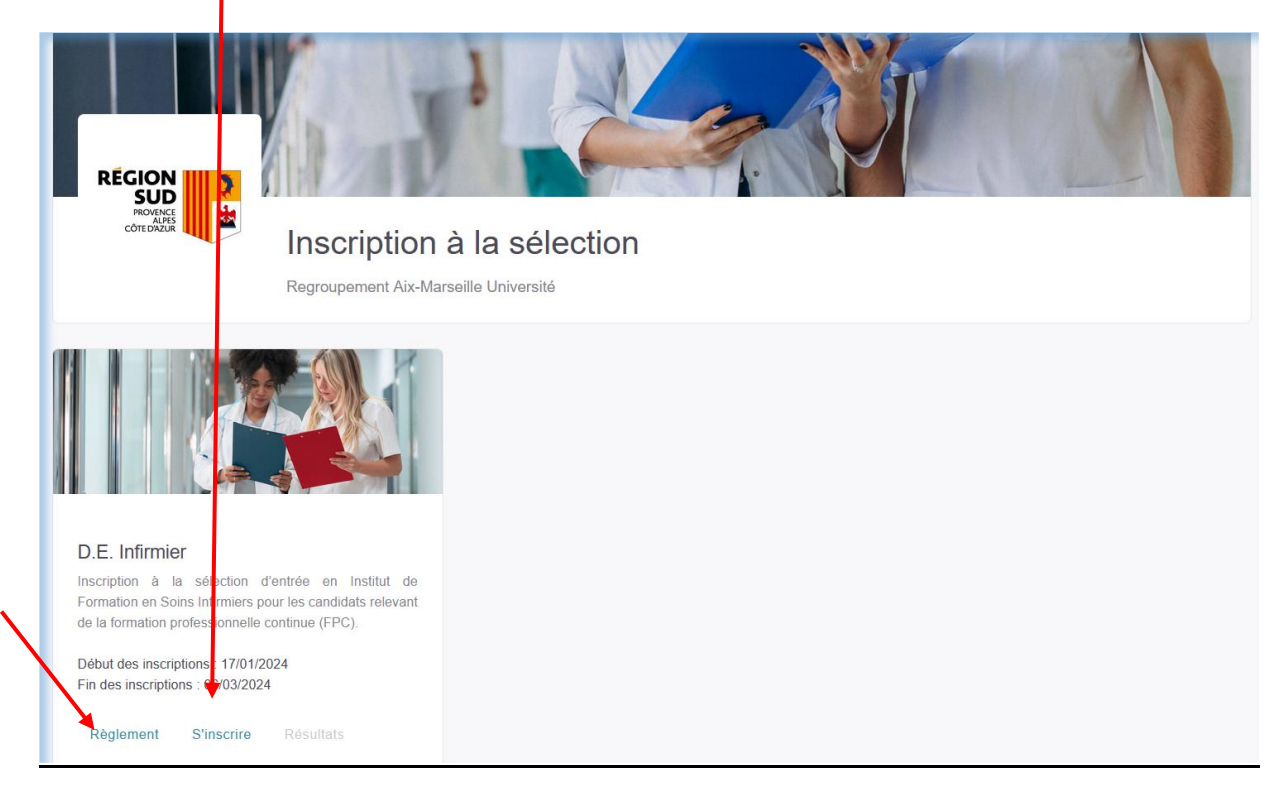

▶ ▶ ▶ Ne pas oublier de prendre connaissance du règlement des épreuves de sélection

## 2 - <u>Compléter la partie droite pour créer votre compte</u>

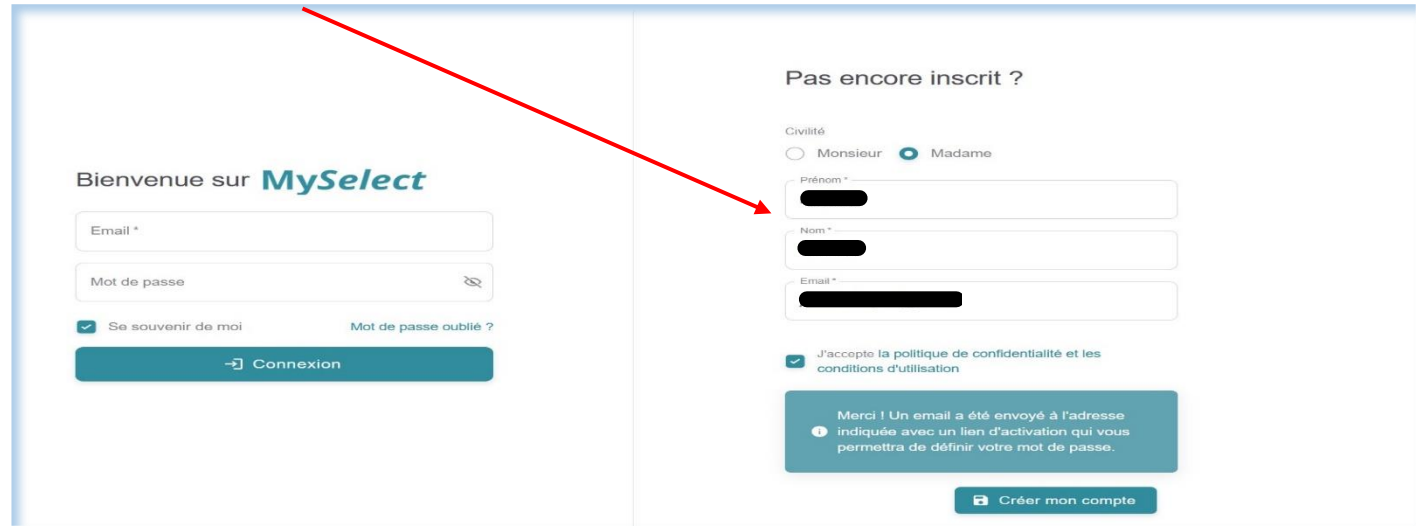

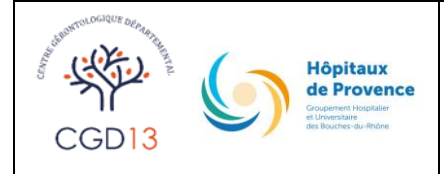

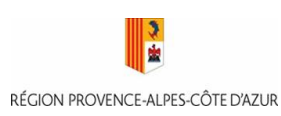

**INSTITUT DE FORMATION EN SOINS INFIRMIERS** 

### 3 - Initialiser votre mot de passe

• Consulter votre boite mail afin de cliquer sur le lien (ATTENTION : Vérifiez vos courriers indésirables)

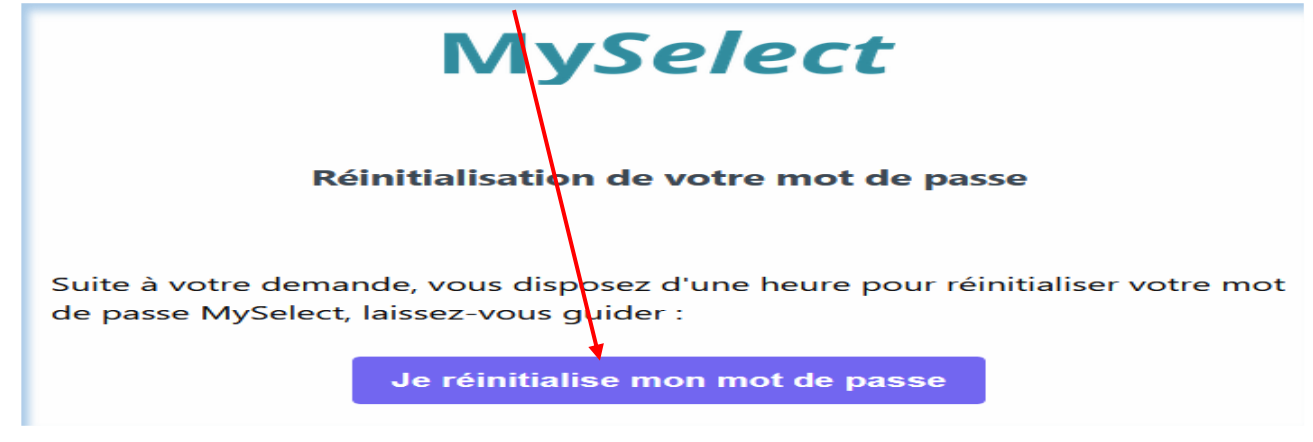

 <u>Après avoir créé le mot de passe, retourner sur le lien MySelect, s'identifier (partie gauche) et cliquer sur</u> <u>connexion</u> :

|                                                            | Pas encore inscrit ?                                                                                                    |  |  |
|------------------------------------------------------------|----------------------------------------------------------------------------------------------------|--|--|
| Bienvenue sur MySelect                                     | Civilitó<br>Monsieur O Madame<br>Prénom*<br>Nathalio                                                                                                    |  |  |
| Email * Mot de passe                                       | Nom*<br>BOYER<br>Email*<br>jeanluc.boyer4@free.fr                                                                                                    |  |  |
| Se souvenir de moi     Mot de passe oublié ?     Connexion | Jaccepte la politique de confidentialité et les<br>conditions d'utilisation                                                                              |  |  |
|                                                            | Merci I Un email a été envoyé à l'adresse<br>indiquée avec un lien d'activation qui vous<br>permettra de définir votre mot de passe.<br>Créer mon compte |  |  |

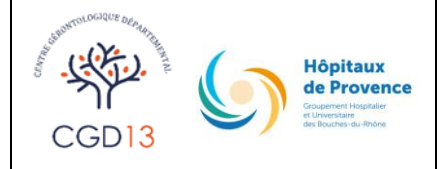

#### GUIDE POUR L'INSCRIPTION A LA SELECTION FPC 2024

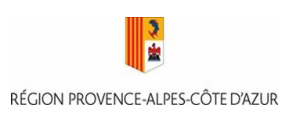

#### **INSTITUT DE FORMATION EN SOINS INFIRMIERS**

4 <u>– Prendre connaissance des pièces à fournir, et cliquer sur « Débuter</u> <u>l'inscription »</u>

| Tous les dossiers doivent comporter les pièces suivantes :                                    |                                                      |
|-----------------------------------------------------------------------------------------------|------------------------------------------------------|
|                                                                                               |                                                      |
| Une photo d'identite recente                                                                  |                                                      |
| <ul> <li>Un cheque de 140 € (ordre poir notice de l'institut du 1er choix, page 2)</li> </ul> |                                                      |
| L'attestation recapitulative                                                                  |                                                      |
| Photocopie de la piece d'entite en cours de validite (nors permis de conduire)                |                                                      |
| Lettre de motivation manuscrite                                                               |                                                      |
| Curriculum Vitae                                                                              |                                                      |
| Photocopie du dernier diplône valide                                                          |                                                      |
| <ul> <li>Relevé de carrière et / ou Justificatifs 3 ans de cotisations sociales</li> </ul>    |                                                      |
| Les dossiers doivent être déposés au secrétariat de votre IFSI d'inscription (votre p         | remier choix) au plus tard le mercredi 06 mars 2024. |
| Ou postés au plus tard le mercredi 46 mars 2024 à 23:59 (cachet de la poste fais              | ant foi)                                             |
| Passé ce délai, aucun dossier ne se a accepté.                                                |                                                      |
| Tout dossier incomplet sera refuse.                                                           |                                                      |
|                                                                                               |                                                      |
|                                                                                               |                                                      |
|                                                                                               |                                                      |
| • • /                                                                                         |                                                      |
| 🧹 J'atteste, avoir pris connaissance du reglem                                                | ent et m'engage à le respecter. *                    |
|                                                                                               |                                                      |
| · · · · · · · · · · · · · · · · · · ·                                                         |                                                      |
| ► Débuter l'inscr                                                                             | ption                                                |

## 5 - Renseigner les choix

Télécharger la notice de l'IFSI CGD 13 en cliquant sur le nom de l'institut (partie gauche de l'écran)

| MySelect 🐾                                      |                                          |                            |                               |                  |            |
|-------------------------------------------------|------------------------------------------|----------------------------|-------------------------------|------------------|------------|
|                                                 | 0                                        |                            |                               |                  |            |
|                                                 | Choix institut                           | Informations générales     | Titre d'inscription           | Pièces à déposer | Validation |
|                                                 |                                          |                            | Choix institut                |                  |            |
| (FS)                                            | IFSI AP-HM Hôpitaux CEN<br>Quota: 51     | TRE CAPELETTE              | Notice Choir 1<br>IFSI du CGD |                  | ¥          |
| (FSI to<br>Insta de Romation<br>des biomes      | IFSI AP-HM Hôpitaux SUD<br>Quota: 51     |                            | Notice Choix 2                |                  | •          |
| FSI NOR<br>Marcal de Revealder<br>e disce Homas | IFSI AP-HM Hôpital NORD<br>Quota: 51     |                            | Notice                        |                  |            |
| aint Jaco                                       | Association IFSI Saint Jacq<br>Quota: 36 | lues                       | Notice                        |                  |            |
| Via e reade                                     | IFSI du GCSPA site d'Aix-e<br>Quota: 24  | n-Provence C.H. Montperrin | Notice                        |                  |            |
| Reto                                            | ur                                       |                            |                               |                  | > Suivant  |

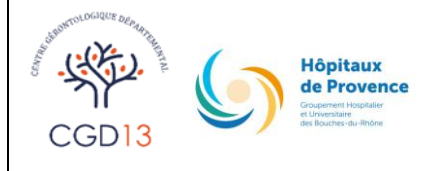

#### GUIDE POUR L'INSCRIPTION A LA SELECTION FPC 2024

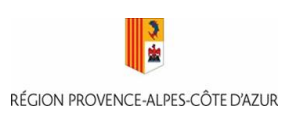

#### **INSTITUT DE FORMATION EN SOINS INFIRMIERS**

## 5) Constitution du dossier d'inscription

- Renseigner toutes les pages et télé-verser les pièces demandées jusqu'à arriver à l'écran de validation.
- Vous avez la possibilité de compléter votre dossier en plusieurs fois à condition de ne pas valider définitivement votre inscription (le retour à l'inscription se fera comme au début du présent tuto en vous identifiant via le lien).

▶ ▶ ▶ Le clic « valider votre inscription » valide définitivement votre dossier d'inscription.

| Validation                                                                                                    |             |
|----------------------------------------------------------------------------------------------------|-------------|
|                                                                                                    |             |
| Tous les dossiers doivent comporter les pièces suivantes :                                                                                                    |             |
| <ul> <li>Une photo d'identité récente</li> <li>Un chèque de 140 € (ordre : voir notice de l'institut du 1er choix, page 2)</li> <li>L'attestation récapitulative</li> <li>Photocopie de la pièce d'entité en cours de validité (hors permis de conduire)</li> <li>Lettre de motivation manuscrite</li> <li>Curriculum Vitae</li> <li>Debotecopie du derrier dinôme valide</li> </ul> |             |
| Relevé de carrière et / ou Justificatifs 3 ans de cotisations sociales                                                                                                    |             |
| Les dossiers doivent être déposés au secrétariat de votre IFSI d'inscription (votre premier choix) au plus tard le mercredi 06 mars 2024.                                                                                                    |             |
| Ou postés au plus tard le mercredi 06 mars 2024 à 23:59 (cachet de la poste faisant foi).                                                                                                    |             |
| Passé ce délai, aucun dossier ne sera accepté.                                                                                                    |             |
| Tout dossier incomplet sera refusé.                                                                                                    |             |
| S Je comprends qu'une fois mon inscription validée, je ne pourrais plus la modifier ni revenir en arrière.                                                                                                    |             |
| Valider votre inscription *                                                                                                    |             |
|                                                                                                    | Enregistrer |

 Dès validation définitive de votre dossier d'inscription de votre dossier, il s'affiche l'écran cidessous :

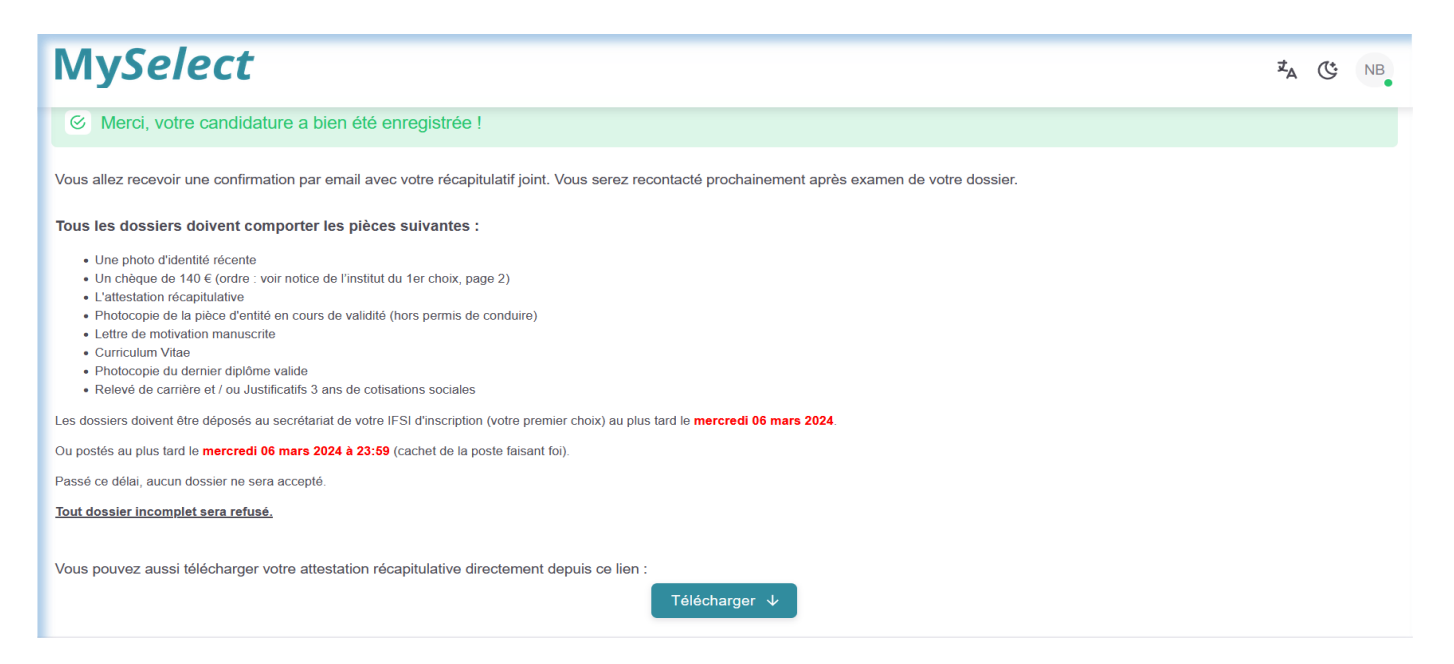

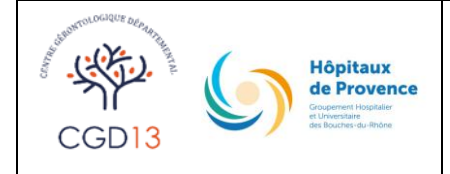

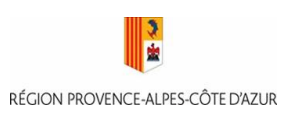

**INSTITUT DE FORMATION EN SOINS INFIRMIERS** 

## 6 - Consulter votre boite mail afin d'imprimer votre récapitulatif d'inscription

| MySelect                                                                                                    |  |  |
|----------------------------------------------------------------------------------------------------|--|--|
| Dossier enregistré                                                                                                    |  |  |
| Bonjour Maninie,                                                                                                    |  |  |
| Votre inscription à la sélection <b>Inscription IFSI hors Parcoursup –</b><br><b>Regroupement AMU</b> a bien été prise en compte. Votre dossier sera prochai-<br>nement examiné. A l'issue de cette étude, vous serez notifié du résultat. |  |  |
| Vous trouverez votre récapitulatif d'inscription en pièce-jointe de cet email.<br>Veuillez vous conformer aux instructions qui y sont indiquées.                                                                                           |  |  |
| Salutations,<br>L'équipe <i>MySelect</i>                                                                                                    |  |  |
| Envoyé par l'autorité organisatrice de la région PACA                                                                                                    |  |  |

Après votre inscription numérique finalisée, vous devez transmettre à l'IFSI en une seule fois et dans une enveloppe fermée :

- le récapitulatif d'inscription imprimé
- les pièces justificatives télé-versées
- le chèque des frais d'inscription

Transmission à l'IFSI via :

- dépôt du dossier au secrétariat IFSI, du Lundi au Vendredi de 9h30 à 16h30

ΟU

courrier postal, à l'adresse suivante :
 IFSI CGD 13 – 176, AVENUE DE MONTOLIVET – BP 50058 – 13375 MARSEILLE CEDEX 12